## Instrukcja Modułu Rentpay

# Wymagania

- Wersja minimalna PrestaShop: 1.6
- Wersja minimalna PHP 7.1

# Instalacja modułu

Postępuj zgodnie z poniższą instrukcją:

1. Zaloguj się do sklepu PrestaShop na którym chcesz zainstalować moduł.

| (                   | )                    |
|---------------------|----------------------|
| WESUE               |                      |
| Adres e-mail        |                      |
| B test@exampte.com  | =                    |
| Haslo               |                      |
| A, 114500           | =                    |
| ZALOGUJ             | sıç                  |
| Pozostań załogowany | Zaportonalism Parila |
| flati to M          | 508                  |

....

2. W bocznym menu sklepu wybieramy Moduły > Menedżer modułów.

| The Prestashop Date                                         | 25Apro 00216b + | Q. Studing Prip. Inde        | ks produktu, nazwo k                        |                               |                                                 |                          |                  | CODACE SKIRD                   | 026   |
|-------------------------------------------------------------|-----------------|------------------------------|---------------------------------------------|-------------------------------|-------------------------------------------------|--------------------------|------------------|--------------------------------|-------|
| ec<br>en pape                                               | Moduły          | > Moduly                     |                                             |                               |                                                 |                          | 🛆 Zaladuj modul  | Ov Polącz z Addons marketplace | Pomoc |
| SPEZIOAZ                                                    | Moduły Pow      | itadomienta <sup>9</sup> Akt | wakzację                                    |                               |                                                 |                          |                  |                                |       |
| 🔮 Zamówienia                                                |                 |                              |                                             |                               |                                                 | ۹.                       |                  |                                |       |
| e Klend                                                     |                 | Kategoria                    |                                             |                               | Wydwietlany                                     |                          | Działania masowe |                                |       |
| Coskiga kilenta<br>Sunystyki                                |                 | All categories               |                                             | ×                             | Pokaż wszystkie moduły                          | ~                        | Odinstałuj       | ×                              |       |
| ULEPSZENIA                                                  |                 | Administracj                 | a                                           |                               |                                                 |                          |                  |                                |       |
| Meneduer modulow<br>Kessing                                 |                 | 2                            | Aktualizacje i porady<br>v210-: Prestašnop  | Thanks to this mod<br>wiecej  | dule, connect to your Addons account from the   | dashboard of your back-  | office _ Czycaj  | Wyłącz 🗸 🗆                     |       |
| <ul> <li>Wyglet</li> <li>Wyglea</li> <li>Patrosc</li> </ul> |                 | 5                            | Blok Ochrona danych o<br>v2.10-z Prestačkop | sobowych<br>Reassure your cus | tomers, display a short notice to let them know | vyou care about privacy. | Czycaj więcej    | Upgrade 🗸 🗆                    |       |
| <ul> <li>Międzynarodowy</li> <li>Marketing</li> </ul>       |                 | **                           | Dostępne ilości                             |                               |                                                 |                          |                  | -                              |       |

3. Następnie klikamy przycisk "Załaduj moduł".

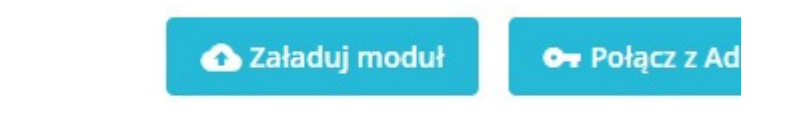

#### 4. Wgrywamy paczkę z modułem.

| Załaduj n | noduł                                                                                                    | ×             |
|-----------|----------------------------------------------------------------------------------------------------|---------------|
|           |                                                                                                    |               |
| 0         | Upuść archiwum modułu tutaj lub wybierz plik                                                                             |               |
| Prosz     | ę przesłać jeden plik na raz, .zip lub archiwum w formacie (.tar, .tar.gz lub .tgz). Twój m<br>zainstalowany tuż po tym. | idul zostanie |
| 1         |                                                                                                    |               |
| oł        |                                                                                                    |               |
| ۲<br>Sc   |                                                                                                    |               |
| 01        |                                                                                                    |               |

5. Aby połączyć moduł z naszym kontem należy wejść w konfigurację.

| Płatność |                               |         |  |              |
|----------|-------------------------------|---------|--|--------------|
| 0        | RentPay<br>v1.0.0 - z RentPay | RentPay |  | Konfiguruj 🗸 |
| -        | Czek                          |         |  |              |

6. Następnie należy wpisać indywidualną nazwę użytkownika i hasło (hasło merchant ustawia samodzielnie po otrzymaniu linku aktywacyjnego na wskazanego maila przez WeSub), a następnie kliknąć przycisk zapisz ustawienia znajdujący się na dole ramki przedstawionej na poniższym screenie.

UWAGA: Przy jakiejkolwiek zmianie i kliknięciu zapisz należy upewnić się, że zostało wpisane hasło do RentPay.

| biuro@coolbrand.pl                                            |                                                                                   |                  |                     |                   | Ð                  |                                                                                                    |
|---------------------------------------------------------------|-----------------------------------------------------------------------------------|------------------|---------------------|-------------------|--------------------|----------------------------------------------------------------------------------------------------|
| a <sub>e</sub>                                                | Ð                                                                                 |                  |                     |                   |                    |                                                                                                    |
|                                                               | G Collapse all                                                                    | Expand all       | 🖬 Wybierz wszystkie | Odznecz wszystko  | szukaj             |                                                                                                    |
| C Strong gl<br>C Cody<br>C s M<br>C s W<br>C s W<br>C s Produ | vena (S wybranych)<br>es (2 wybranych)<br>en<br>em<br>em<br>smen<br>ksy powiązane |                  |                     |                   |                    |                                                                                                    |
| Možna wybrać jedną lub i                                      | vięcej kategorii.                                                                 |                  |                     |                   |                    |                                                                                                    |
|                                                               |                                                                                   |                  |                     |                   |                    |                                                                                                    |
|                                                               | Burrdiccoltrand pi                                                                | Buro@colirand pi | Buro@colirand.pl    | Buro@coolirand.pl | Buro@ccoliziand pi | Buro@coolirand.pl   Getopole all @Expand all @Wybler2 wszystkie Oddraecz wszystkie Stukaj   Collapse all @Expand all @Wybler2 wszystkie Oddraecz wszystkie  Collapse all @Expand all @Wybler2 wszystkie  Collapse all @Expand all @Wybler2 wszystkie  Mybre wyberd jeding hub więcy kangerie.   Mutre wyberd jeding hub więcy kangerie. |

7. Następnie merchant musi utworzyć zadanie okresowe na swoim serwerze (nie na sklepie) Dodaj zadanie cron na własnym serwerze wklejając link wygenerowany w module, a następnie ustaw wybraną częstotliwość aktualizacji:

| PrestoShop mail is                            | saphie develop * (O, throng                                                                                             |                                                                                                    |                                                   | 🙁 Zebory ming 🖉 1                                       |
|-----------------------------------------------|----------------------------------------------------------------------------------------------------|----------------------------------------------------------------------------------------------------|---------------------------------------------------|---------------------------------------------------------|
| ~ ~~ K                                        | song (many ) Alextense<br>Confliguruj                                                                                   |                                                                                                    |                                                   | Writect   Tiumacz   Sprawdżaktualizacje   Zarządzaj zac |
| sressent                                      | Ο Νοικα κικητία Ριντιορία Βίψε Μιεβία (κατ. οργαίζερηα. Ρησείζες σο ποσιώσιο Η κίλης). Οργασίε, αου χακομάτρονος ποσιολ | 10001223                                                                                                    |                                                   |                                                         |
| B Anning<br>B Marris                          | 🖉 Valid oredeetaals                                                                                                    |                                                                                                    |                                                   |                                                         |
| Doduga kitera<br>Doguga                       | Add this link to cron jobs in order to refresh orders states. http://tideg.wei.do.ph/mod.de/in/tipap/oron               |                                                                                                    |                                                   |                                                         |
|                                               | Use this line to generate feed. http://piles-webuil.pi/modules/rengay-tenerate she/te_shep-1&shew_output-1              |                                                                                                    |                                                   |                                                         |
| Monador modulin<br>Keeping                    | Outre of the last file generation: 2023-66-13 62:52:67 (8)                                                              |                                                                                                    |                                                   |                                                         |
| I Waget                                       | Q <sup>0</sup> <sub>0</sub> RENTPAY                                                                                     |                                                                                                    |                                                   |                                                         |
| 9 Discould<br>9 Minkoytarodowy<br>6 Marketing | MARTELU VATTAR *                                                                                                    | Konstaresskeptivesskar                                                                                                    |                                                   |                                                         |
| Danisung<br>Barlanaga                         | * Severt categories                                                                                                    |                                                                                                    | 🗆 Zaki wupukie 🛛 🖾 Rozali wupubie 🖉 Rybies wupubi | a Oblinerangela <sub>ED/8</sub>                         |
| 3 Januarsenare                                |                                                                                                    | Barry     Barry     B |                                                   |                                                         |
|                                               | B-cluded products kill comma separated                                                                                  | tra catadra ani ar nove campona.                                                                                                    |                                                   |                                                         |
|                                               |                                                                                                    |                                                                                                    |                                                   |                                                         |

## Ustawienia Modułu

Aby wejść w ustawienia modułu, należy wyszukać moduł RentPay w zainstalowanych modułach, a następnie wybrać opcję Konfiguruj.

UWAGA: Każda zmiana w module przez zapisaniem wymaga wpisania hasła do RentPay.

| P | latność |                                              |                                                                                              |            |                                            |
|---|---------|----------------------------------------------|----------------------------------------------------------------------------------------------|------------|--------------------------------------------|
|   | 0       | RentPay<br>v1.0.0 - z RentPay                | RentPay                                                                                      | Konfiguruj | <b>^ D</b>                                 |
|   |         | Czek<br>v2.0.5 - z PrestaShop                | Modul ten umożliwia przyjmowanie platności czekiem Czytaj więcej                             | Upgrade    | Odinstaluj<br>Wyłącz<br>Wyłącz w mobilnych |
|   | •       | PrestaShop Checkout<br>v220.2 - z PrestaShop | Udostępnij swoim klientom najpopularniejsze metody płatności dzięki kompleksowemu modułowi i | lingrade   | Wyczysk                                    |

1. Opcja "Wielkość widgetu na stronie koszyka".

Dotyczy wielkości widgetu wyświetlanego w koszyku.

Merchant ma możliwość wybrania jednego z 3 rozmiarów wyświetlanego przycisku.

| Wielkość widgetu na stronie koszyka     Sredni       Wielkość widgetu na stronie produktu     Sredni       Wielkość logotypu (Metoda platności)     Mały | Wielkość widgetu na stronie koszyka     Sredni       Wielkość widgetu na stronie produktu     Sredni       Wielkość logotypu (Metoda platności)     Mały       Outy     Duty | ¢o Ustawienia                        |                        |   |  |  |
|----------------------------------------------------------------------------------------------------|----------------------------------------------------------------------------------------------------|--------------------------------------|------------------------|---|--|--|
| Wielkość widgetu na stronie produktu Srećni v<br>Wielkość logotypu (Metoda platności)                                                                    | Wielkość widgętu na stronie produktu     Średmi       Mały       Wielkość logotypu (Metoda platności)                                                                        | Wielkosć widgetu na stronie koszyka  | Sredni                 | ~ |  |  |
| Wielkosc logotypu (Metoda platnosci)                                                                                                    | Wielkost logotypu (Metoda platnostci)                                                                                                    | Wielkość widgetu na stronie produktu | Sredni                 | ~ |  |  |
|                                                                                                    |                                                                                                    | Wielkość logotypu (Metoda płatności) | Mały<br>Sredni<br>Duży |   |  |  |

2. Opcja "Wielkość widgetu na stronie produktu".

Dotyczy wielkości widgetu wyświetlanego na karcie produktu objętego wynajmem. Merchant ma możliwość wybrania jednego z 3 rozmiarów wyświetlanego przycisku.

| 26 Ustawienia                        |        |                 |
|--------------------------------------|--------|-----------------|
| Wielkość widgetu na stronie koszyka  | Sredni | ×               |
| Wielkosc widgetu na stronie produktu | Sredni | v               |
| Wielkość logotypu (Metoda płatności) | Dudy   | •               |
|                                      | Duty   | -               |
|                                      |        | Zapisz ustawien |

3. Opcja "Wielkość logotypu – metoda płatności".

Widget umieszony jest pod przyciskiem "przejdź do zamówienia" w trzech wariantach rozmiarowych. Wybór rozmiaru "Wielkość widgetu na stronie koszyka".

| 06 Ustawienia                                                               |                                    |      |
|-----------------------------------------------------------------------------|------------------------------------|------|
| Wielkość widgetu na stronie koszyka<br>Wielkość widgetu na stronie produktu | Sredni v<br>Maly<br>Sredni<br>Duty |      |
| Wielkosc logotypu (Metoda platnosci)                                        | Duty                               |      |
|                                                                             | Zapicz ustawi                      | enia |

3. Ustawienia kategorii, które mają być objęte tą metodą płatności:

- Merchant ma możliwość wyboru kategorii, podkatgorii a nawet poszczególnych produktów, które chciałby wynajmować swoim klientom. Dokonuje tego poprzez zaznaczenie odpowiednich folderów bądź pozycji w sekcji kategorie.

UWAGA: Finalna decyzja co do uruchomienia poszczególnych kategorii, podkategorii, produktów należy do WeSub.

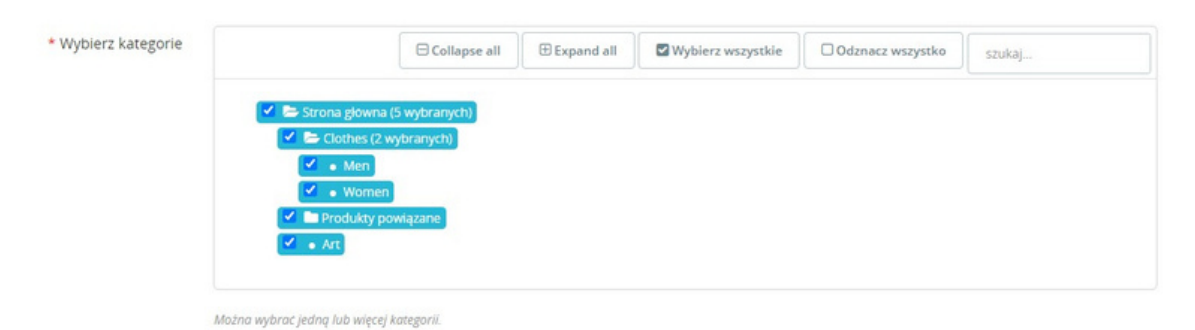

4. Merchant ma także opcję do wylistowania produktów, których nie chce obejmować wynajmem poprzez wykluczenie ich pojedynczo wpisując identyfikatory oddzielone przecinkami.

|                                                            | Malana wybrac jedną lub więcej kantegorii. |                   |
|------------------------------------------------------------|--------------------------------------------|-------------------|
| Produkty wykluczone, identyfikatory oddzielone przecinkami | 23,88,98,22                                | ]                 |
|                                                            |                                            | Zapisz ustawienia |

### Aktualizacja Modułu Żeby dokonać aktualizacji – kliknij Upgrade.

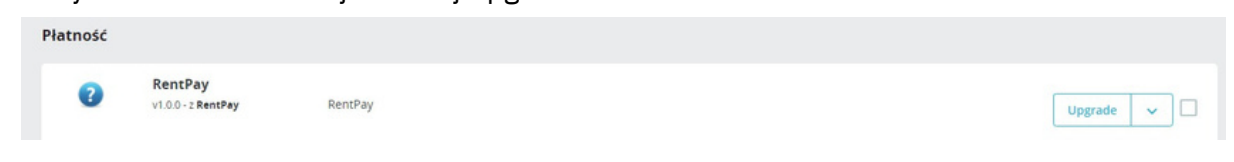

### Odinstalowanie Modułu

Aby odinstalować moduł – należy wybrać opcję "Odinstaluj"

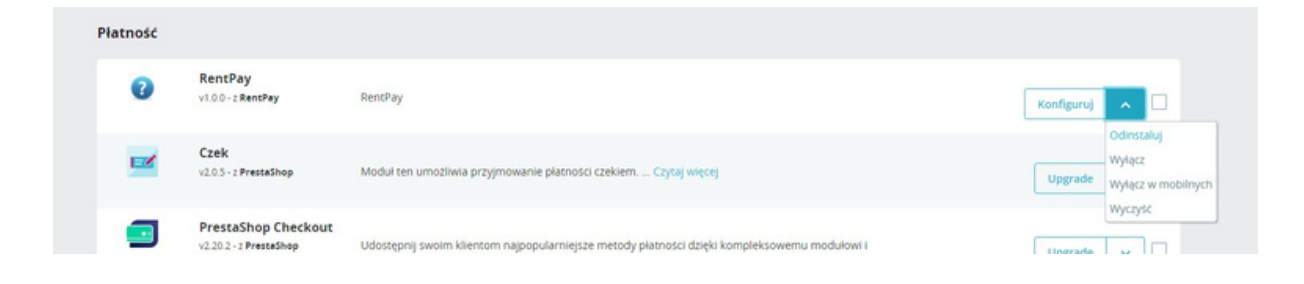

Wchodzimy w zakładkę "Płatność" a następnie w opcje "preferencje".

Zjeżdżamy na sam dół strony do sekcji "ograniczenia przewoźnika" gdzie wyszukujemy "RentPay" oraz odznaczamy go w metodach dostawy innych niż:

Kurier inPost Paczkomat InPost Kurier DPD

| Proszę zaznaczyć kraj lub kraje dla któr                                                                                                    | ych dany moduł płatności będzie aktyw                                                                                                    | ny.                                          |                         |                        |
|----------------------------------------------------------------------------------------------------|----------------------------------------------------------------------------------------------------|----------------------------------------------|-------------------------|------------------------|
| Ograniczenia kraju                                                                                                    | Czek                                                                                                    | Platności Blue Media                         | Platności elektroniczne | RentPay                |
| Afganistan                                                                                                    |                                                                                                    |                                              |                         |                        |
| Albania                                                                                                    |                                                                                                    |                                              |                         |                        |
| Algieria                                                                                                    |                                                                                                    |                                              |                         |                        |
| Andora                                                                                                    |                                                                                                    |                                              |                         |                        |
| Angola                                                                                                    |                                                                                                    |                                              |                         |                        |
| Anguilla                                                                                                    |                                                                                                    |                                              |                         |                        |
| Antarktyda                                                                                                    |                                                                                                    |                                              |                         |                        |
| Antigua i Barbuda                                                                                                    |                                                                                                    |                                              |                         |                        |
| Arabia Saudyjska                                                                                                    |                                                                                                    |                                              |                         |                        |
|                                                                                                    |                                                                                                    |                                              |                         |                        |
| 👼 Ograniczenia przewoźnik                                                                                                    | a                                                                                                    |                                              |                         |                        |
| Ograniczenia przewoźnik Proszę zaznacyć przewoźnika lub prze                                                                                                    | <b>ia</b><br>woźników dla których dany moduł platr                                                                                                 | ości będzie aktywny.                         |                         |                        |
| Ograniczenia przewoźnik<br>Proszę zaznaczyć przewoźnika lub prze<br>Ograniczenia przewoźnika                                                                                                    | a<br>woźników dla których dany moduł piłst<br>Czek                                                                                                 | ości będzie aktywny.<br>Płatności Blue Media | Platności elektroniczne | RentPay                |
| Ograniczenia przewoźnik      Proszę zamaczyć przewoźnika lub prze      Ograniczenia przewoźnika      3 - Wesub (Odbiór w sklepie)                                                               | a<br>woźników dla których dany moduł piłatr<br>Czek<br>2                                                                                           | ości będzie aktywny.<br>Płatności Blue Media | Platności elektroniczne | RentPay                |
| Ograniczenia przewoźnik Proszę zaznaczyć przewoźnika lub prze Ograniczenia przewoźnika 3 - Wesub (Odbiór w sklepie) 6 - DPD (Do 2 dni roboczych)                                                | ia<br>woźników dla których dany moduł platr<br>Czek<br>I<br>I<br>I<br>I<br>I<br>I<br>I<br>I<br>I<br>I<br>I<br>I<br>I<br>I<br>I<br>I<br>I<br>I<br>I | ości będzie aktywny.<br>Płatności Blue Media | Platności elektroniczne | RentPay<br>S           |
| Ograniczenia przewoźnik<br>Proszę zaznaczyć przewoźnika lub prze<br>Ograniczenia przewoźnika<br>3 - Wesub (Odbiór w sklepie)<br>6 - DPD (Do 2 dni roboczych)<br>9 - InPost (Do 2 dni roboczych) | a<br>woźników dla których dany moduł platr<br>Czek<br>V<br>Czek                                                                                    | ości będzie aktywny.<br>Płatności Blue Media | Platności elektroniczne | RentPay<br>2<br>2<br>2 |